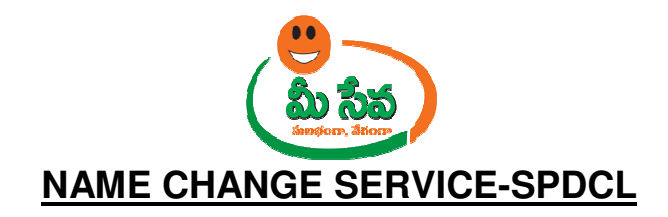

Southern Power Distribution Company of A.P. Ltd (APSPDCL). This was formed on the 31st of March, 2000, to serve as a Distribution Company of AP Transco. APSPDCL was formed for the following six districts of Andhra Pradesh. APSPDCL was formed in April 1, 2000 to serve Krishna, Guntur, Prakasam, Nellore, Chittoor and Kadapa districts with a vision to become an efficient utility supplying reliable and quality power. On Feb 1, 1999, Government of Andhra Pradesh initiated the first phase of reforms and restructuring in AP's power sector by unbundling APSEB into APGENCO and APTRANSCO to cater to Generation and Transmission & Distribution respectively. APTRANSCO was further reorganized into four distribution companies to cater to the needs to the different districts of AP.

This Service Facilitates Citizen to get the Name Changed for existing connection using his Existing Service Connection Number.

This Service Facilitates Citizen to get the new Electricity connection. This Service is Only for Krishna, Guntur, Prakasam, Nellore, Chittoor and Kadapa Districts.

| Category Type | В                                                                       |  |  |  |
|---------------|-------------------------------------------------------------------------|--|--|--|
| User Charges  | INR 35/-                                                                |  |  |  |
| Inspection    | INR 305/- for Domestic                                                  |  |  |  |
| Charge        | Total 305/-+35/- = 340/- Rs But courier charges is INR 25/-             |  |  |  |
| Documents     | 1. Application Form*                                                    |  |  |  |
| Required      | 2. Identification like Ration Card/Vote Card/PAN Card/Aadhaar Card#     |  |  |  |
|               | 3. Caste Certificate* (Mandatory if SC/ST)                              |  |  |  |
|               | 4. Owner Ship Certificate/Sale Deed/Gift Deed/Indemnity Bond in case of |  |  |  |
|               | Leased Premises#                                                        |  |  |  |
|               | 5. Municipality/Gram panchayat Permission Letter*                       |  |  |  |
|               | 6. Indemnity Bond *                                                     |  |  |  |
|               | 7. Transfer Transferee Document*                                        |  |  |  |
|               | 8. Latest Bill and Receipt*                                             |  |  |  |

**Note:** The asterisk (\*) denotes mandatory requirement of documents.

## Apply for SPDCL Name Change Service:

This section contains instructions for the operators of the Meeseva web application to apply for SPDCL- Name Change Service.

1) In Meeseva home screen, under List of Services, Select SPDCL Department services as depicted in Figure 1.

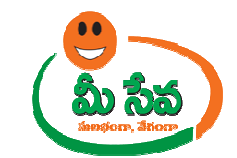

# View Transactions Reports Home Log Off View Transactions Reports Home Log Off Username : TCS TEST CHANNEL User ID : APO-ADI-AKT-1. Phone No : 988551722 Last Login : Apr 28 2014 11:18/ Key Contacts of GO.A.P Media Releases Govt. Sites 1. The following New Services belongs to Endowment Department has been enable to all klosk. 1. Sit Durga Malleswara Seva Ticket Booking 2. Sit Lakshmi Narasimha Seva Ticket Booking 3. Sit Venkateswara Swamy Seva Ticket Booking

- 2. As per the instructions from the CCLA office, we have disabled the following services in MeeSeva on 24/04/2014. a)DUPLICATE COPY OF CERTIFICATE - INCOME b) ISES SERVICES - INCOME FEE REIMBURSEMENT c)ISES SERVICES - INCOME CERTIFICATE d)ISE
- SERVICES -INTEGRATED CERTIFICATE
  3. CPDCL charges have been revised as per the instructions from the Dept.Will be effective from 03/04/2014.
- CPOLC charges have been revised as per the insolucions from the depuwin be enclose from 05/04/2014.
   As per the instructions from CCLA, The Provision for placing the request for Integrated Certificate in Duplicate Certificate Service has been removion 24/03/2014.
- 5. As per the instructions from CCLA, The ISES Residence Certificate Service has been disabled on 27/03/2014
- 6. The following New Services belongs to Civil Supplies Department has been enable to all kiosk. Presently these services are available only for Hyderabad, Ranga Reddy and Karimnagar districts citizen.
- 1. Issue of New Ration Card 2. Ration Card Modifications (EPDS Integration) 3. Deletion of Member Ration Card 4. Household Head Modification Ration Card Transfer 6. Conversion of White to Pink Card 7. Surrender of Ration Card 8. Ration Card Member Migration 9. Ration Card Missing
- A line is a service called Aadhaar Daily Enrollment Data has been enabled in MeeSeva Kiosk portal to all PECs on 5th March, 2014.
   All the PECs must enter all New Enrollments. Biometric Updates and Demographic update statistics in MeeSeva on daily basis
- As per instructions from Labour department, parallel services stopped by department in all 23 districts. Every kiosk operator should accept labou department applications in MeeSeva
- 9. Dear All, As per the Revenue Department instructions, the following service charges have been revised and it will be affected from 13th January, 2014 onwards. Request all of you to make a note of it and collect the charges accordingly. Service Name: Issuance of Duplicate e-passbook 1. Rs.100/- Challan .(As per G.o number: 995 dated :11-07-2011.) 2. Rs.100/-(e-passbook printing user charges) 3.Rs:35 for MeeSeva user charge
- MeeSeva has updated the process of printing certificates. Please click the below link to follow instructions. Print Certificate Instructions.
   The Following four Road Transport Authority (RTA) services have been rollout out across the state from 1st Jan 2013. Now clitzen can apply for a
  - of the services from Mee Seva centers in all the 23 districts.
    - 1. Learning License (LL) Slot booking 2. Driving License (DL) Slot Booking
    - Driving License (DL) Slot Bor
       RC Abstract
    - 4. DL Abstract

List of Serv

Application Sub
 ADHAAR

AROGYASRI

CivilSupplies

**FACTORIES** 

**FISHERIES** 

INDUSTRIAL

LEGAL METROLOGY

MINORITY WELFARE

🗷 Revenue Department

RURAL DEVELOPMENT

Registration Department

TECHNICAL EDUCATION

SOCIAL WELFARE DEPARTMENT

Meeseva Request Tracking System(MRTS)

HEALTH DEPARTMENT

ITC
 INTERMEDIATE EDUCATION

**▼ MINES AND GEOLOGY DEPARTMENT** 

**GHMC** 

NPDCL

• SSDG

SPDCL

SSDG Services

Online Test

Agent Center Identity

Meeseva Training Details

🗄 Prajavani

**■ COLLEGIATE EDUCATION** 

DISTRICT COLLECTRATE

DISTRICT ADMIN

E CPDCL

EPDCL

- NOTE:Before printing the Meeseva Certificate, the klosk operator must enter certificate serial number (Ex: 00AA 0000000) in the given box. He
  all the klosk operators are requested to follow this procedure without fail. Any violation in this process will be taken seriously and necessary actic
  will be initiated by concerned authorities.
- 13. Kiosk operators can verify the uploaded documents by clicking the Download Documents link under View Transaction
- 14. As per the instructions received from IG, Police department, the additional sub articles/documents like Indian, Foreign Passport, Bank Passbool Pattadar Passbook, title deed, postal passbook, ID cards, Ration Card, Certificates, Pension Book, Gas Book/Regulator are added under "Missing/Lost Documents/Articles" service are added. All Kiosk operators can submit the citizen applications and Dept. officers can accept and process the requests. For official order, please click Here..!!
  - For any issues, queries, Complaints regarding SSDG services, Please dial 1100 as a new SSDG help desk has setup.

### Figure 1: SPDCL Department

2) Select **Name Change** Service under SPDCL Services as depicted in Figure 2.

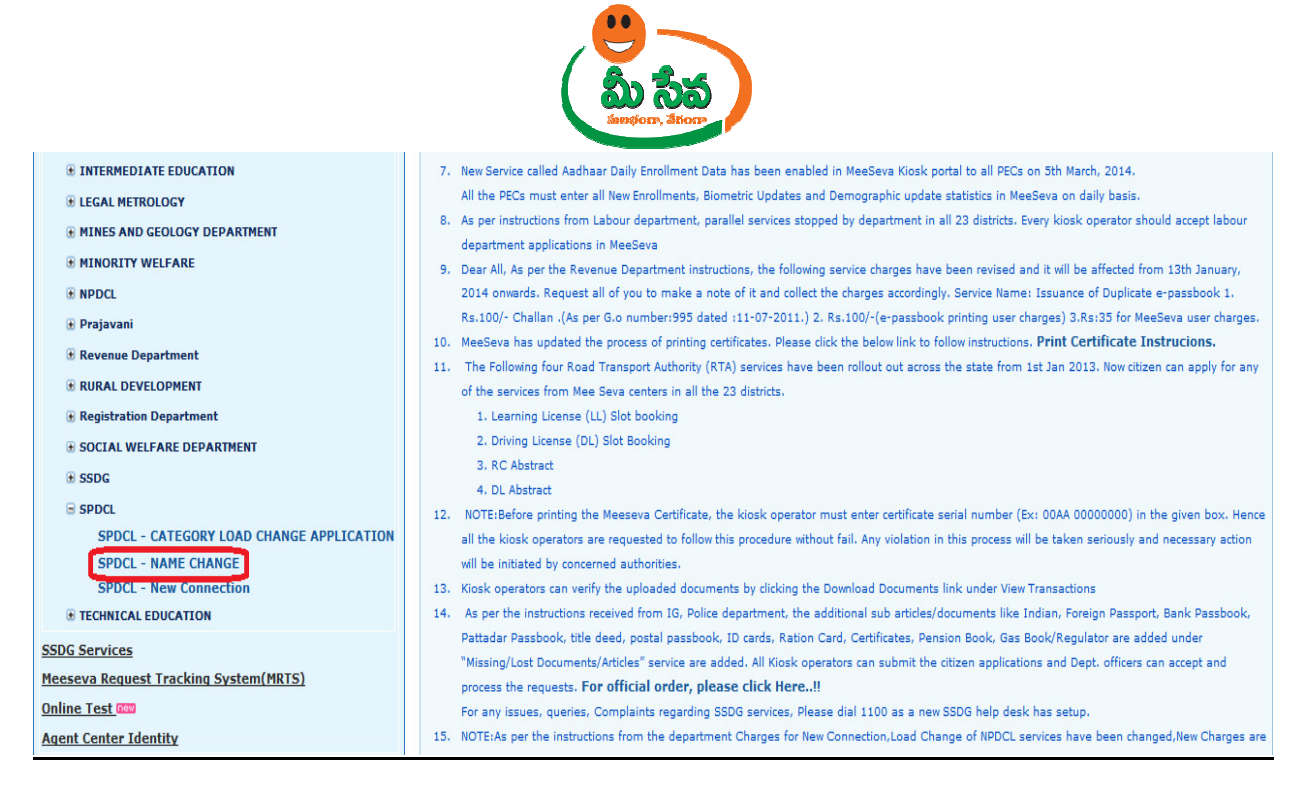

### Figure 2: Selection of Name Change Service under SPDCL Department Services

 After Selection, Name Change request Screen will be Displayed. As depicted in Figure 3

|                     |                            | View Transactions Re | ports Home L | og Off   |         |  |
|---------------------|----------------------------|----------------------|--------------|----------|---------|--|
| Name Change Request |                            |                      |              |          |         |  |
|                     | Name Change Request        |                      |              |          |         |  |
|                     | Please Select Payment Mode |                      |              |          |         |  |
|                     | Payment Modes              |                      | Cash 🔻       | Discom*: | SPDCL V |  |
|                     | Service Number*:           |                      |              |          |         |  |
|                     |                            | Get                  | Details      |          |         |  |
|                     |                            |                      |              |          |         |  |
|                     |                            |                      |              |          |         |  |
|                     |                            |                      |              |          |         |  |
|                     |                            |                      |              |          |         |  |

Figure 3: Name Change request screen

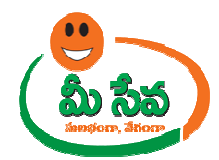

4) Enter details such as existing service connection number and clicking on get details button as depicted in figure 4.

|                     | View Transactions Rep | orts Home Log Off |         |
|---------------------|-----------------------|-------------------|---------|
| Name Change Request |                       |                   |         |
| Name Char           | nge Request           |                   |         |
| Please Sele         | ct Payment Mode       |                   |         |
| Payment Mod         | les                   | Cash 🔻 Discom*:   | SPDCL V |
| Service Numb        | ier*:                 | 1324201000011     |         |
|                     | Get C                 | Petails           |         |
|                     |                       |                   |         |
|                     |                       |                   |         |
|                     |                       |                   |         |
| I                   |                       |                   |         |

Figure 4: Service Details in request screen

**Note: -** Here Existing Service Connection details are fetched from department server through Web Service.

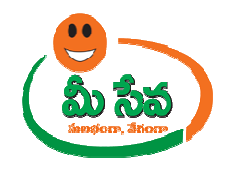

# 5) Now existing service connection details are displayed as depicted in Figure 5

| Name Change Request                                                                                              |                                                             |                                      |                            |                                                                                                    |
|----------------------------------------------------------------------------------------------------|-------------------------------------------------------------|--------------------------------------|----------------------------|----------------------------------------------------------------------------------------------------|
|                                                                                                    | Name Change Request                                         |                                      |                            |                                                                                                    |
|                                                                                                    | Please Select Payment Mode                                  |                                      |                            |                                                                                                    |
|                                                                                                    | Payment Modes                                               |                                      | Cash 👻 Discom*:            | SPDCL -                                                                                                    |
|                                                                                                    | Service Number*:                                            |                                      | 1324201000010              | - New York Control of Control of |
|                                                                                                    |                                                             |                                      | Get Details                |                                                                                                    |
| Consumer Details                                                                                                 |                                                             |                                      |                            |                                                                                                    |
| Application Number :                                                                                             | NMC04001927                                                 | 1                                    |                            |                                                                                                    |
| Actual Consumer SurName*:                                                                                        |                                                             | ]                                    | Changed Consumer SurName*: |                                                                                                    |
| Actual Consumer Name*:                                                                                           | T HANUMANTHA RAG                                            | 3                                    | Changed Consumer Name*:    |                                                                                                    |
| Actual FatherName*:                                                                                              |                                                             | 1                                    | Changed FatherName*:       |                                                                                                    |
| Actual Caste*:                                                                                                   | Select v                                                    |                                      | Changed Caste*:            | Select 👻                                                                                                    |
| Actual MobileNo*:                                                                                                |                                                             | 1                                    | Changed MobileNo*:         |                                                                                                    |
|                                                                                                    |                                                             |                                      |                            |                                                                                                    |
| Service Type*:                                                                                                   | DOMESTIC                                                    | <b>*</b>                             | Reason for Name Change*:   | Characters Rema                                                                                                    |
| Location of Premises                                                                                             |                                                             |                                      |                            | Characters Rena                                                                                                    |
| House No *:                                                                                                    |                                                             | 1                                    | Street *:                  | 1/                                                                                                    |
| Circle*:                                                                                                    | GUNTUR                                                      | 1                                    | Division • :               | NARASARADI                                                                                                    |
| SubDivision* :                                                                                                   | CATTENADAULT                                                |                                      | Pin Code :                 |                                                                                                    |
| Sub Catanons *-                                                                                                  |                                                             | ·                                    |                            |                                                                                                    |
| aub category •.                                                                                                  | DOMESTIC <= 0.5 KV                                          | N 🗸                                  |                            |                                                                                                    |
| Location Type* :                                                                                                 | RURAL V                                                     | -                                    | Location Name* :           |                                                                                                    |
| Contracted Load *:                                                                                               | 0.48                                                        | Kilo Watts                           | Dispatch No :              |                                                                                                    |
| Informant Details                                                                                                |                                                             |                                      | i i                        |                                                                                                    |
| Aadhar Card No:                                                                                                  |                                                             | Pre-Fill                             | Informant Name*:           |                                                                                                    |
| Deletion                                                                                                    |                                                             |                                      | Deer No :                  |                                                                                                    |
| Kelation .                                                                                                    | Select -                                                    |                                      |                            |                                                                                                    |
| Locality/Land Mark :                                                                                             |                                                             |                                      | District*:                 | Select                                                                                                    |
| Mandal * :                                                                                                    | Select 👻                                                    |                                      | Village/Ward* :            | Select                                                                                                    |
| Pin Code:                                                                                                    |                                                             |                                      | Mobile*:                   |                                                                                                    |
| Phone:                                                                                                    |                                                             |                                      | Email:                     |                                                                                                    |
| Delivery Type • :                                                                                                | Manual 👻                                                    |                                      |                            |                                                                                                    |
| Security Deposit(Available)*:                                                                                    | 20                                                          |                                      |                            |                                                                                                    |
| Proof Document*:                                                                                                 | Select                                                      | •                                    |                            |                                                                                                    |
| ID Proof*:                                                                                                    | Select                                                      |                                      |                            |                                                                                                    |
| Document List(NOTE: All Upload Documents are in                                                                  | Pdf Format Only And All Docum                               | ents Size Must Not Exceed 3          | мв)                        |                                                                                                    |
| Application Form                                                                                                 | File Browse* :                                              | Browse                               |                            |                                                                                                    |
|                                                                                                    | File Broweet                                                | Browee                               |                            |                                                                                                    |
| Caste Certificate (Mandatory if SC/ST)                                                                           | File Brounds                                                | Drowse                               |                            |                                                                                                    |
| Owner Ship Certificate/Sale Deed/Gift Deed/Select                                                                | ed                                                          | Browse                               |                            |                                                                                                    |
| Proof Document)                                                                                                  | File Browse* :                                              | Browse                               |                            |                                                                                                    |
|                                                                                                    |                                                             |                                      |                            |                                                                                                    |
| Municipality/Gram panchayat Permission Letter                                                                    | File Browse* :                                              | Browse                               |                            |                                                                                                    |
| Municipality/Gram panchayat Permission Letter                                                                    | File Browse* :                                              | Browse                               |                            |                                                                                                    |
| Municipality/Gram panchayat Permission Letter Indemnity Bond Transfer Transfree Document                         | File Browse* : File Browse : File Browse* :                 | Browse<br>Browse<br>Browse           |                            |                                                                                                    |
| Municipality/Gram panchayat Permission Letter Indemnity Bond Transfer Transfree Document Latest Bill and Receipt | File Browse* : File Browse* : File Browse* : File Browse* : | Browse<br>Browse<br>Browse<br>Browse |                            |                                                                                                    |

Figure 5: Name Change request Screen

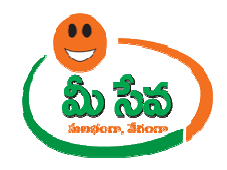

**Note:** - Here, If Services connection details are not available then, Operator need to enter all details as depicted in figure 6.

| Name Change Request                                                                                                    |                                                                                                    |                            |  |  |  |
|----------------------------------------------------------------------------------------------------|----------------------------------------------------------------------------------------------------|----------------------------|--|--|--|
|                                                                                                    | Name Change Request                                                                                                    |                            |  |  |  |
|                                                                                                    | Please Select Payment Mode                                                                                                    |                            |  |  |  |
|                                                                                                    | Payment Modes                                                                                                    | Cash 👻 Discom*: SPDCL 👻    |  |  |  |
|                                                                                                    | Service Number*:                                                                                                    | 1324201000010              |  |  |  |
|                                                                                                    |                                                                                                    | Get Details                |  |  |  |
| Consumer Details                                                                                                    |                                                                                                    |                            |  |  |  |
| Application Number :                                                                                                    | NMC04001927                                                                                                    |                            |  |  |  |
| Actual Consumer SurName*:                                                                                                    |                                                                                                    | Changed Consumer SurName*: |  |  |  |
| Actual Consumer Name*:                                                                                                    | T HANUMANTHA RAC                                                                                                    | Changed Consumer Name*:    |  |  |  |
| Actual FatherName*:                                                                                                    |                                                                                                    | Changed FatherName*:       |  |  |  |
| Actual Caste*:                                                                                                    | Select 👻                                                                                                    | Changed Caste*: Select 👻   |  |  |  |
| Actual MobileNo*:                                                                                                    |                                                                                                    | Changed MobileNo*:         |  |  |  |
|                                                                                                    |                                                                                                    |                            |  |  |  |
| Service Type*:                                                                                                    | DOMESTIC +                                                                                                    | Reason for Name Change*:   |  |  |  |
| Location of Premises                                                                                                    |                                                                                                    | Characters Remaining       |  |  |  |
| House No *:                                                                                                    |                                                                                                    | Street *: 1/               |  |  |  |
| Circle*:                                                                                                    | GUNTUR                                                                                                    | Division • :               |  |  |  |
| SubDivision* :                                                                                                    |                                                                                                    | Pin Code :                 |  |  |  |
| Sub Category *:                                                                                                    |                                                                                                    |                            |  |  |  |
| Location Type* :                                                                                                    |                                                                                                    | Location Name* -           |  |  |  |
| Contract of the second second se | RURAL V                                                                                                    |                            |  |  |  |
| Contracted Load -:                                                                                                    | 0.48 Kilo Watts                                                                                                    | Dispatch No :              |  |  |  |
| Informant Details                                                                                                    |                                                                                                    |                            |  |  |  |
| Aadhar Card No:                                                                                                    | Pre-Fill                                                                                                    | Informant Name*:           |  |  |  |
| Relation*:                                                                                                    | Select 🗸                                                                                                    | Door No :                  |  |  |  |
| Locality/Land Mark :                                                                                                    |                                                                                                    | District*: Select 🗸        |  |  |  |
| Mandal * :                                                                                                    | Select 👻                                                                                                    | Village/Ward*: Select 🗸    |  |  |  |
| Pin Code:                                                                                                    |                                                                                                    | Mobile*;                   |  |  |  |
| Phone:                                                                                                    |                                                                                                    | Email:                     |  |  |  |
| Delivery Type * :                                                                                                    | Manual -                                                                                                    |                            |  |  |  |
| Security Deposit(Available)*:                                                                                                    | 20                                                                                                    |                            |  |  |  |
| Proof Document*:                                                                                                    | Calast                                                                                                    |                            |  |  |  |
| ID Proof                                                                                                    | Select V                                                                                                    |                            |  |  |  |
| Democratics (NOTE: All listed Democratics are in                                                                                                    | uu Praeri                                                                                                    |                            |  |  |  |
| DOCUMENT LISUNOTE, AN ODIOAU DOCUMENTS ARE IN                                                                                                    | Ddf Earmat Only And All Documents Size Must Net Exceed 26                                                                                                    |                            |  |  |  |
| Finalization Form                                                                                                    | Pdf Format Only And All Documents Size Must Not Exceed 3M                                                                                                    |                            |  |  |  |
| Application Form                                                                                                    | Pdf Format Only And All Documents Size Must Not Exceed 3N File Browse* : Browse File Browse                                                                                                    |                            |  |  |  |
| Application Form                                                                                                    | Pdf Format Only And All Documents Size Must Not Exceed 3N<br>File Browset : Browset<br>File Browset : Browse                                                                                                    |                            |  |  |  |
| Application Form                                                                                                    | Pdf Format Only And All Documents Size Must Not Exceed 3N<br>File Browse* : Browse<br>File Browse* : Browse<br>File Browse* : Browse                                                                                                    |                            |  |  |  |
| Application Form D Proof Caste Cartificate (Mandatory if SC/ST) Owner Ship Certificate/Sale Deed/Git Deed(Select Proof Document)                                                                                                    | Pdf Format Only And All Documents Size Must Not Exceed 3N<br>File Browse* : Browse<br>File Browse* : Browse<br>File Browse* : Browse<br>File Browse* : Browse                                                                                                    |                            |  |  |  |
| Application Form DD Proof Caste Certificate (Mandatory if SC/ST) Owner Ship Certificate/Sale Dead/Gift Dead(Select Proof Document) funicipality/Gram panchayat Permission Letter                                                                                                    | Here and the second second sec |                            |  |  |  |
| Application Form D Proof Caste Certificate (Mandatory if SC/ST) Owner Ship Certificate/Sale Dead/Gift Dead(Select Proof Document) Municipality/Gram panchayat Permission Letter Indemnity Bond                                                                                                    | Here Browset : Browse File Browset : Browse File Browset : Browse File Browset : Browse File Browset : Browse File Browset : Browse File Browset : Browse File Browset : Browse File Browset : Browse                                                                                                    |                            |  |  |  |
| Application Form D Proof Caste Certificate (Mandatory if SC/ST) Owner Ship Certificate/Sale Deed/Gift Deed[Select Proof Document) Hunicipality/Gram panchayat Permission Letter Indemnity Bond Transfer Transfree Document                                                                                                    | Pdf Format Only And All Documents Size Must Not Exceed 3h       File Browse* :     Browse       File Browse* :     Browse       File Browse* :     Browse       File Browse* :     Browse       File Browse* :     Browse       File Browse* :     Browse       File Browse* :     Browse       File Browse* :     Browse       File Browse* :     Browse                                                                                                    |                            |  |  |  |
| Application Form Deplication Form Deplication Form Caste Certificate (Mandatory if SC/ST) Owner Ship Certificate/Sale Deed/Gilt Deed/Gilt Proof Document) Unicipality/Gram panchayat Permission Letter Indemnity Bond Transfer Transfree Document Latest Bill and Receipt                                                                                                    | Pdf Format Only And All Documents Size Must Not Exceed 39 File Browse* : Browse File Browse* : Browse File Browse* : Browse File Browse* : Browse File Browse* : Browse File Browse* : Browse File Browse* : Browse File Browse* : Browse File Browse* : Browse File Browse* : Browse                                                                                                    |                            |  |  |  |

Figure 6: Name Change request screen

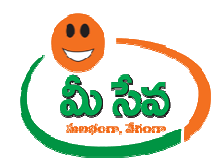

7) Enter remaining consumer details which are not fetched form dept and which are required changes such as Consumer sur name, Changed Consumer sur name, Changed Consumer Name, Actual Consumer father Name, Changed Consumer father Name ,Actual Caste, Changed Caste, Actual Mobile Number, Changed Mobile Number, Reason for name change as depicted in figure 7.

|                                                                                                    | Name Change Request        | me Change Request          |                |  |
|----------------------------------------------------------------------------------------------------|----------------------------|----------------------------|----------------|--|
|                                                                                                    | Please Select Payment Mode |                            |                |  |
|                                                                                                    | Payment Modes              | Cash 👻 Disc                | som*: SPDCL -  |  |
|                                                                                                    | Service Number*:           | 1324201000010              |                |  |
|                                                                                                    |                            | Get Details                |                |  |
| Consumer Details                                                                                            |                            |                            |                |  |
| Application Number :                                                                                        | NMC04001927                |                            |                |  |
| Actual Consumer SurName*:                                                                                   | tammila                    | Changed Consumer SurName*: | pippadipally   |  |
| Actual Consumer Name*:                                                                                      | T HANUMANTHA RAO           | Changed Consumer Name*:    | shravan        |  |
| Actual FatherName*:                                                                                         | surjeeth                   | Changed FatherName*:       | ramulu         |  |
| Actual Caste*:                                                                                              | BC 👻                       | Changed Caste*:            | oc 👻           |  |
| Actual MobileNo*:                                                                                           | 9985714101                 | Changed MobileNo*:         | 8886414101     |  |
| Service Type*:                                                                                              | DOMESTIC                   | Reacon for Name Changes    | hgfhgsdf       |  |
| octobe type :                                                                                               | DOMESTIC                   | reason for name change":   | Characters Rem |  |
| Location of Premises                                                                                        |                            |                            |                |  |
| House No *:                                                                                                 | 3-6/1                      | Street *:                  | neasr temple   |  |
| Circle*:                                                                                                    | GUNTUR 👻                   | Division * :               | NARASARAOP     |  |
| SubDivision* :                                                                                              | SATTENAPALLI               | Pin Code :                 | 502001         |  |
| Sub Category *:                                                                                             | DOMESTIC <= 0.5 KW -       |                            |                |  |
| Location Type* :                                                                                            | RURAL V                    | Location Name* :           | sangareddy     |  |
| Contracted Load *:                                                                                          | 0.48 Kilo Watts            | Dispatch No :              |                |  |
| Informant Details                                                                                           |                            |                            |                |  |
| Aadhar Card No:                                                                                             | 310932488463 Pre-Fill      | Informant Name*:           | Jallela        |  |
| Relation*:                                                                                                  | Salact                     | Door No 1                  | 2-60-2         |  |
| toolling the stand March -                                                                                  | Select A                   |                            | 2-60-2         |  |
| Locality/Land Mark :                                                                                        |                            | District*:                 | Guntu          |  |
| Mandal * :                                                                                                  | Kollur                     | Village/Ward* :            | CHILU          |  |
| Pin Code:                                                                                                   | 522426                     | Mobile*:                   | 85296          |  |
| Phone:                                                                                                    |                            | Email:                     |                |  |
| Delivery Type * :                                                                                           | Manual 👻                   |                            |                |  |
| Security Deposit(Available)*:                                                                               | 20                         |                            |                |  |
| Proof Document*:                                                                                            | Sale Deed Copy 👻           |                            |                |  |
| ID Proof*:                                                                                                  | Aadhar Card Copy 👻         |                            |                |  |
| Document List(NOTE: All Upload Documents are in Pdf Format Only And All Documents Size Must Not Exceed 3MB) |                            |                            |                |  |
| Application Form                                                                                            | File Browse* :             | Browse                     |                |  |
| ID Proof                                                                                                    | File Browse* :             | Browse                     |                |  |
| Caste Certificate (Mandatory if SC/ST)                                                                      | File Browse* :             | Browse                     |                |  |
| Owner Ship Certificate/Sale Deed/Gift Deed                                                                  | File Browse* :             | Browse                     |                |  |
| (Selected Proof Document)                                                                                   | er File Browse* :          | Browse                     |                |  |
| Indemnity Bond                                                                                              | Eile Browse 1              | Provea                     |                |  |
| Transfer Transfree Document                                                                                 | File Browse :              | Dowse                      |                |  |
| , maister maistree bocument                                                                                 | rile Browse* :             | browse                     |                |  |
| Labort Bill and Resolut                                                                                     |                            |                            |                |  |

Figure 7: Consumer Details in request Screen

**Note: -** Here Location of Premises details are fetched from department server. 8) Enter Informant details such as Informant name, Relation, Door No, Locality/Land Mark, District, Mandal, Village, Pin code, Mobile, Phone and email as depicted in figure 8.

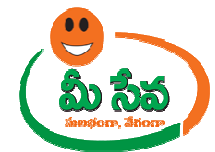

| Name Change Request                         |                                                                 |                                         |  |
|---------------------------------------------|-----------------------------------------------------------------|-----------------------------------------|--|
|                                             | Name Change Request                                             |                                         |  |
|                                             | Please Select Payment Mode                                      |                                         |  |
|                                             | Payment Modes                                                   | Cash   Discom*: SPDCL                   |  |
|                                             | Service Number*:                                                | 1324201000010                           |  |
|                                             | G                                                               | et Details                              |  |
| Consumer Details                            |                                                                 |                                         |  |
| Application Number :                        | NMC04001927                                                     |                                         |  |
| Actual Consumer SurName*:                   | tammila                                                         | Changed Consumer SurName*: pippadipally |  |
| Actual Consumer Name*:                      | T HANUMANTHA RAO                                                | Changed Consumer Name*: shravan         |  |
| Actual FatherName*:                         | surjeeth                                                        | Changed FatherName*: ramulu             |  |
| Actual Caste*:                              | BC 👻                                                            | Changed Caste*: OC 👻                    |  |
| Actual MobileNo*:                           | 9985714101                                                      | Changed MobileNo*: 8886414101           |  |
| Service Type*:                              | DOMESTIC                                                        | Reason for Name Change*:                |  |
| Location of Premises                        |                                                                 |                                         |  |
| House No *:                                 | 3-6/1                                                           | Street *: neasr temple                  |  |
| Circle*:                                    | GUNTUR +                                                        | Division * : NARASARAOPET v             |  |
| SubDivision* :                              | SATTENAPALLI                                                    | Pin Code : 502001                       |  |
| Sub Category *:                             | DOMESTIC <= 0.5 KW 👻                                            |                                         |  |
| Location Type* :                            | RURAL V                                                         | Location Name* : sangareddy             |  |
| Contracted Load *:                          | 0.48 Kilo Watts                                                 | Dispatch No :                           |  |
| Informant Details                           |                                                                 |                                         |  |
| Aadhar Card No:                             | 310932488463 Pre-Fill                                           | Informant Name*: Jallela Koteswara Rad  |  |
| Relation*:                                  | Salert                                                          | Door No : 2-60-2                        |  |
| Locality/Land Mark (                        |                                                                 | Dichicht,                               |  |
| Mandal & .                                  |                                                                 | Suffere (Media                          |  |
|                                             | Kollur 👻                                                        |                                         |  |
| Pin Code:                                   | 522426                                                          | Mobile*: 8529537410                     |  |
| Phone:                                      |                                                                 | Email:                                  |  |
| Delivery Type * :                           | Manual 👻                                                        |                                         |  |
| Security Deposit(Available)*:               | 20                                                              |                                         |  |
| Proof Document*:                            | Sale Deed Copy                                                  |                                         |  |
| ID Proof*:                                  | Aadhar Card Copy 👻                                              |                                         |  |
| Document List(NOTE: All Upload Documents    | s are in Pdf Format Only And All Documents Size Must Not Exceed | d 3MB)                                  |  |
| J Application Form                          | File Browse* : Browse                                           |                                         |  |
| J_ID Proof                                  | File Browse* : Browse                                           |                                         |  |
| Caste Certificate (Mandatory if SC/ST)      | File Browse* : Browse                                           |                                         |  |
| (Selected Proof Document)                   | File Browse* : Browse                                           |                                         |  |
| Municipality/Gram panchayat Permission Lett | ter File Browse* : Browse                                       |                                         |  |
| Indemnity Bond                              | File Browse : Browse                                            |                                         |  |
| Transfer Transfree Document                 | File Browse* : Browse                                           |                                         |  |
| Latest Bill and Receipt                     | File Browse* : Browse                                           |                                         |  |
|                                             | Sho                                                             | w Payment                               |  |

# Figure 8: Informant details in request Screen

9) Collect the necessary supporting documents as indicated in the Name Change request page scan the documents and upload into the system, as depicted in Figure 9.

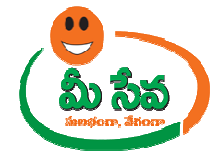

| Name Change Request                          |                                                                    |                                                |  |  |
|----------------------------------------------|--------------------------------------------------------------------|------------------------------------------------|--|--|
|                                              | Name Change Request                                                |                                                |  |  |
|                                              | Please Select Payment Mode                                         |                                                |  |  |
|                                              | Payment Modes Cash                                                 | ▼ Discom*: SPDCL ▼                             |  |  |
|                                              | Service Number*: 132420                                            | 01000010                                       |  |  |
|                                              | Get Details                                                        |                                                |  |  |
| Consumer Details                             |                                                                    |                                                |  |  |
| Application Number :                         | NMC04001927                                                        |                                                |  |  |
| Actual Consumer SurName*:                    | tammila Changed C                                                  | Consumer SurName*: pippadipally                |  |  |
| Actual Consumer Name*:                       | T HANUMANTHA RAO Changed C                                         | Consumer Name*:                                |  |  |
| Actual FatherName*:                          | Surjeeth Changed F                                                 | atherName*:                                    |  |  |
| Actual Caste*:                               | BC  Changed C                                                      | laste*: OC V                                   |  |  |
| Actual MobileNo*:                            | 9985714101 Changed M                                               | fobileNo*: 8886414101                          |  |  |
| Service Type*:                               | DOMESTIC v                                                         | r Name Change*:                                |  |  |
| Location of Premises                         |                                                                    |                                                |  |  |
| House No *:                                  | 3-6/1 Street *:                                                    | neasr temple                                   |  |  |
| Circle*:                                     | GUNTUR V Division*                                                 | NARASARAOPET                                   |  |  |
| SubDivision* :                               | SATTENAPALLI -                                                     | 502001                                         |  |  |
| Sub Category *:                              | DOMESTIC <= 0.5 KW -                                               |                                                |  |  |
| Location Type* :                             | RURAL -                                                            | Name* : sangareddy                             |  |  |
| Contracted Load *:                           | 0.48 Kilo Watts Dispatch N                                         | No :                                           |  |  |
| Informant Details                            |                                                                    |                                                |  |  |
| Aadhar Card No:                              | 310932488463 Pre-Fill Int                                          | formant Name*: Jallela Koteswara Rac           |  |  |
| Relation*:                                   | Select • Do                                                        | or No : 2-60-2                                 |  |  |
| Locality/Land Mark :                         | Dis                                                                | strict*: Guntur 🗸                              |  |  |
| Mandal * :                                   | Kollur 🗸 Vil                                                       | flage/Ward* : CHILUMURU 🗸                      |  |  |
| Pin Code:                                    | 522426 Mo                                                          | bile*: 8529637410                              |  |  |
| Phone:                                       | Em                                                                 | nail:                                          |  |  |
| Delivery Type * :                            | Manual 🗸                                                           |                                                |  |  |
| Security Deposit(Available)*:                | 20                                                                 |                                                |  |  |
| Proof Document*:                             | Sale Deed Copy                                                     |                                                |  |  |
| ID Proof*:                                   | Aadhar Card Copy 👻                                                 |                                                |  |  |
| Document List(NOTE: All Upload Documents     | are in Pdf Format Only And All Documents Size Must Not Exceed 3MB) |                                                |  |  |
| Application Form                             | File Browse* : Jsers\771895.APONLI Browse                          |                                                |  |  |
| ID Proof                                     | File Browse*: Users\771895.APONL Browse                            |                                                |  |  |
| Caste Certificate (Mandatory if SC/ST)       | File Browse* : C\Desktop\MeeSeval Browse                           |                                                |  |  |
| Owner Ship Certificate/Sale Deed/Gift Deed   | File Browse* : ILINEODC\Desktop\M Browse                           |                                                |  |  |
| Municipality/Gram panchayat Permission Lette | er File Browse* : 5.APONLINEODC\Des Browse                         |                                                |  |  |
| Indemnity Bond                               | File Browse : NLINEODC\Desktop\M Browse                            |                                                |  |  |
| Transfer Transfree Document                  | File Browse* : D:\Users\771895.APC Browse                          |                                                |  |  |
| Latest Bill and Receipt                      | File Browse* : 71895.APONLINEODC Browse                            |                                                |  |  |
|                                              | Show Payment                                                       |                                                |  |  |
| te Best viewed in 1024*768 / IE7             | All Rights Reserved with Diractor, Electronic Service              | res Delivery Designed & Developed by A Donting |  |  |
| neres neres in for the fill                  | An rights reserved with Director, Electronic Servic                | Designed & Developed by ALT VIIIIIE            |  |  |

# Figure 9: Upload Documents in the request Screen

**Note:** All the mandatory fields have to be filled in; otherwise request will not be accepted by the system.

**Note:** Ensure that the Location of Premises Details of the Consumer is accurate as the concerned officials visit Premises Location during the verification of his/her Name Change particulars.

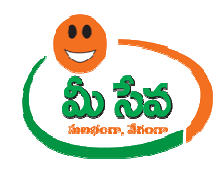

# Figure 10: Show payment section

| Name Change Request                                                  |                                                              |                                  |                                  |
|----------------------------------------------------------------------|--------------------------------------------------------------|----------------------------------|----------------------------------|
|                                                                      | Name Change Request                                          |                                  |                                  |
|                                                                      | Please Select Payment Mode                                   |                                  |                                  |
|                                                                      | Payment Modes                                                | Cash - Discom*:                  | SPDCL -                          |
|                                                                      | Service Number*:                                             | 1324201000010                    |                                  |
| Common Datalla                                                       |                                                              | let Details                      |                                  |
| Application Number -                                                 | human 400 400 7                                              |                                  |                                  |
| Actual Consumer SurName*                                             |                                                              | Changed Consumer SurName*        |                                  |
| Actual Consumer Name*:                                               |                                                              | Changed Consumer Name*:          | shravan                          |
| Actual FatherName*:                                                  | surjeeth                                                     | Changed FatherName*:             | ramulu                           |
| Actual Caste*:                                                       | BC V                                                         | Changed Caste*:                  | OC V                             |
| Actual MobileNo*:                                                    | 9985714101                                                   | Changed MobileNo*:               | 8886414101                       |
| Service Type <sup>e</sup> :                                          |                                                              | Reason for Name Change*:         | hgfhgsdf                         |
| Location of Premises                                                 |                                                              |                                  | Characters Kemanning             |
| House No *:                                                          | 3-6/1                                                        | Street *:                        | neasr temple                     |
| Circle*:                                                             | GUNTUR V                                                     | Division * :                     | NARASARAOPET                     |
| SubDivision* :                                                       | SATTENAPALLI                                                 | Pin Code :                       | 502001                           |
| Sub Category *:                                                      | DOMESTIC <= 0.5 KW -                                         |                                  |                                  |
| Location Type* :                                                     | RURAL -                                                      | Location Name* :                 | sangareddy                       |
| Contracted Load *:                                                   | 0.48 Kilo Watts                                              | Dispatch No :                    |                                  |
| Informant Details                                                    |                                                              |                                  |                                  |
| Aadhar Card No:                                                      | 310932488463 Pre-Fill                                        | Informant Name*:                 | Jallela Koteswara Rad            |
| Relation*:                                                           | Salact                                                       | Door No :                        | 2-60-2                           |
| Leading (Lead Mark)                                                  |                                                              | District                         |                                  |
| Locality/ Land Mark :                                                |                                                              | bistice:                         | Guntur                           |
| Mandal * :                                                           | Kollur                                                       | Village/ Ward* :                 | CHILUMURU                        |
| Pin Code:                                                            | 522426                                                       | Mobile":                         | 8529637410                       |
| Phone:                                                               |                                                              | Email:                           |                                  |
| Delivery Type * :                                                    | Manual 👻                                                     |                                  |                                  |
| Security Deposit(Available)*:                                        | 20                                                           |                                  |                                  |
| Proof Document*:                                                     | Sale Deed Copy 👻                                             |                                  |                                  |
| ID Proof*:                                                           | Aadhar Card Copy 👻                                           |                                  |                                  |
| Document List(NOTE: All Upload Documents a                           | re in Pdf Format Only And All Documents Size Must Not Exceed | d 3MB)                           |                                  |
| Application Form                                                     | File Browse* : Jsers\771895.APONLI Browse                    |                                  |                                  |
| ID Proof                                                             | File Browse* : Users\771895.APONL Browse                     |                                  |                                  |
| Caste Certificate (Mandatory if SC/ST)                               | File Browse* : C\Desktop\MeeSeva Browse                      |                                  |                                  |
| Owner Ship Certificate/Sale Deed/Gift Deed (Salected Broof Document) | File Browse* : LINEODC\Desktop\M Browse                      |                                  |                                  |
| Municipality/Gram panchayat Permission Letter                        | File Browse* : 95.APONLINEODC\De: Browse                     |                                  |                                  |
| Indemnity Bond                                                       | File Browse : ILINEODC\Desktop\M Browse                      |                                  |                                  |
| Transfer Transfree Document                                          | File Browse* : D:\Users\771895.APC Browse                    |                                  |                                  |
| Latest Bill and Receipt                                              | File Browse* : 71895.APONI INFODC                            |                                  |                                  |
|                                                                      | Sho                                                          | w Payment                        |                                  |
|                                                                      |                                                              |                                  |                                  |
| Site Best viewed in 1024*768 / IE7                                   | All Rights Reserved with Director,                           | Electronic Services Delivery.    | Designed & Developed by APOnline |
| Uploaded Documents                                                   |                                                              |                                  |                                  |
| 01~MeeSeva_needed.pdf                                                |                                                              |                                  |                                  |
| 02~MeeSeva_needed.pdf                                                |                                                              |                                  |                                  |
| 03~MeeSeva_needed.pdf                                                |                                                              |                                  |                                  |
| 05~MeeSeva_needed.pdf                                                |                                                              |                                  |                                  |
| 06~MeeSeva_needed.pdf                                                |                                                              |                                  |                                  |
| 07~MeeSeva_needed.pdf                                                |                                                              |                                  |                                  |
| Charges Details                                                      |                                                              |                                  |                                  |
| Application For a                                                    |                                                              | Development Charges              |                                  |
| Application Fee :                                                    | 25                                                           | Development Charges :            | 0.00                             |
| Security Deposit :                                                   | 280                                                          | Inspection Charges :             | 0                                |
| Receive Payment                                                      |                                                              |                                  |                                  |
| Service Charge :                                                     | 305.00                                                       | User Charges :                   | 35.00                            |
| Courier Charges :                                                    | 0.00                                                         | Total Amount :                   | 340.00                           |
|                                                                      | Con                                                          | tirm Payment                     |                                  |
|                                                                      |                                                              |                                  |                                  |
| Site Best viewed in 1024*768 / IE7                                   | All Rights Reserved with Director                            | r, Electronic Services Delivery. | Designed & Developed by APOnline |

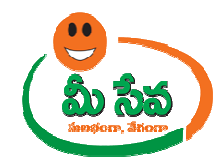

10) Collect the amount from the Citizen and click Confirm Payment to submit the request as depicted in figure 10. 11)Click **Show Payment.** Another window appears requesting to **Confirm Payment** as

depicted in figure 11.

| Name Change Request                            |                                                |                                                   |                                  |
|------------------------------------------------|------------------------------------------------|---------------------------------------------------|----------------------------------|
|                                                | Name Change Request                            |                                                   |                                  |
|                                                | Please Select Payment Mode                     |                                                   |                                  |
|                                                | Payment Modes                                  | Cash 👻 Discom*:                                   | SPDCL V                          |
|                                                | Service Number*:                               | 1324201000010                                     |                                  |
|                                                |                                                | Cet Details                                       |                                  |
| Consumer Details                               |                                                |                                                   |                                  |
| Application Number :                           | NMC04001927                                    |                                                   |                                  |
| Actual Consumer SurName*:                      | tammila                                        | Changed Consumer SurName*:                        | pippadipally                     |
| Actual Consumer Name*:                         |                                                | Changed Consumer Name*:                           | shave                            |
| Actual FatherName*                             |                                                | Changed EatherName*                               | an and the                       |
| A shared Constants                             | sujeen                                         | Changed Factories                                 |                                  |
| Actual caster:                                 | BC •                                           | Changed Caster:                                   |                                  |
| Actual MobileNo*:                              | 9985/14101                                     | Changed MobileNo*:                                | 8886414101                       |
| Service Type*:                                 | DOMESTIC -                                     | Reason for Name Change*:                          | hgthgsdt                         |
| Location of Premiser                           |                                                |                                                   | Characters Remaining             |
| House No 1                                     | 2-5/1                                          | Ctract *                                          | peases temple                    |
| House No -:                                    | 3-6/1                                          | Street *:                                         | neasr temple                     |
| Circle*:                                       | GUNTUR                                         | Division * :                                      | NARASARAOPET +                   |
| SubDivision* :                                 | SATTENAPALLI                                   | Pin Code :                                        | 502001                           |
| Sub Category *:                                | DOMESTIC <= 0.5 KW +                           |                                                   |                                  |
| Location Type* :                               | RURAL V                                        | Location Name* :                                  | sangareddy                       |
| Contracted Lond R.                             | 0.48                                           | Dissected No. 4                                   |                                  |
| Contracted Load 1                              | Kilo Watts                                     | Uispatch no :                                     |                                  |
| Informant Details                              |                                                |                                                   |                                  |
| Aadhar Card No:                                | 310932488463 Pre-Fill                          | Informant Name*:                                  | Jallela Koteswara Rad            |
| D-L-MR-                                        |                                                | Dava Hari                                         | 2-60-2                           |
| Relation":                                     | Select •                                       | Door No :                                         | 2-60-2                           |
| Locality/Land Mark :                           |                                                | District*:                                        | Guntur                           |
| Mandal * :                                     | Kollur                                         | Village/Ward* :                                   | CHILUMURU                        |
| Pin Code:                                      | 522426                                         | Mobile*:                                          | 8529637410                       |
| Phone:                                         |                                                | Email:                                            |                                  |
| Delivery Type * :                              | Manual                                         |                                                   |                                  |
| Security Deposit(Available)*:                  | 20                                             |                                                   |                                  |
| Proof Document*:                               | Sale Deed Copy 👻                               |                                                   |                                  |
| ID Proof*:                                     | Aadhar Card Copy 🔻                             |                                                   |                                  |
| Document List(NOTE: All Upload Documents a     | re in Pdf Format Only And All Documents Size N | fust Not Exceed 3MB)                              |                                  |
| Application Form                               | File Browse* : Users\771895.APONLI Brow        | se                                                |                                  |
| ID Proof                                       | File Browse* : Users\771895.APONL Brow         | se                                                |                                  |
| Caste Certificate (Mandatory if SC/ST)         | File Browse* : C\Desktop\MeeSeva Brow          | se                                                |                                  |
| Owner Ship Certificate/Sale Deed/Gift Deed     | File Browse* : ILINEODC\Desktop\M              | se                                                |                                  |
| (Selected Proof Document)                      | File Proverst + PS ADONI INFODC' Der Prove     |                                                   |                                  |
| Indemnity Bond                                 | File Browse 1 JUNEODO Desisten M. Brown        | 30                                                |                                  |
| Transfer Transfree Document                    | File Browse* : C:\Users\771895.APC             | 50.                                               |                                  |
| Latest Bill and Receipt                        | File Browse* : 71895 ADONI INFODO              |                                                   |                                  |
|                                                | Line and the second blow                       | Show Payment                                      |                                  |
|                                                |                                                |                                                   |                                  |
| Site Best viewed in 1024*768 / IE7             | All Rights Reser                               | rved with Director, Electronic Services Delivery. | Designed & Developed by APOnline |
| Uploaded Documents                             |                                                |                                                   |                                  |
| 01~MeeSeva_needed.pdf                          |                                                |                                                   |                                  |
| 02~MeeSeva_needed.pdf<br>03~MeeSeva_needed.pdf |                                                |                                                   |                                  |
| 04~MeeSeva_needed.pdf                          |                                                |                                                   |                                  |
| 05~MeeSeva_needed.pdf<br>06~MeeSeva_needed.pdf |                                                |                                                   |                                  |
| 07~MeeSeva_needed.pdf                          |                                                |                                                   |                                  |
| 08~MeeSeva_needed.pdf                          |                                                |                                                   |                                  |
| Charges Details                                |                                                | Development of                                    |                                  |
| Application Fee :                              | 25                                             | Development Charges :                             | 0.00                             |
| Receive Payment                                | 280                                            | inspection Charges :                              |                                  |
| Service Charge :                               | 205.00                                         | User Charner •                                    | 25.00                            |
| Courier Charge -                               | 0.00                                           | Total Amount -                                    | 240.00                           |
| and a starger -                                | 0.00                                           | Confirm Payment                                   |                                  |
|                                                |                                                |                                                   |                                  |
| Site Best viewed in 1024*768 / IE7             | All Rights Rese                                |                                                   | Designed & Developed by APOnline |

Figure 11: Payment Confirmation section

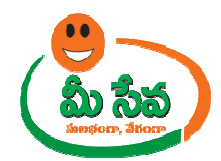

On confirmation, a receipt will be generated as depicted in the following figure. The receipt will contain the Certificate delivery date.

**Note: -** On submission of the request, Changed Consumer, Actual Consumer and Applicant Receives Messages. Like your Request for Name Change Service has been entered vide Application Number, Transaction Id and sent to Dept.

**Note:** Ensure that you have sufficient balance with your service provider (SCA), else the system will not accept the request.

Date :28/04/2014

|                           |                                 |                     | Time :1:12 P                                |
|---------------------------|---------------------------------|---------------------|---------------------------------------------|
| SPDCL - Name C            | hange                           |                     |                                             |
| Discom Name :             | SPDCL                           | Date of Pay         | ment : 28/04/2014                           |
| Authorized Agent<br>Name: | APO-ADI-AKT                     | Applicant<br>Name : | Narasimharao                                |
| Transaction Id:           | TNMC04001932                    | Application<br>No:  | NMC04001932                                 |
| Circle:                   | GUNTUR                          | Division:           | NARASARAOPET                                |
| Sub Division:             | SATTENAPALLI                    | Consumer<br>Name :  | Pillutla Narasimharao                       |
| Amount Paid (in<br>Rs.) : | 340+25(Courrier<br>Charges)=365 | Delivered in:       | Within 7 working days from requested date . |
| CSC ApplicationNo :       | 13242C000522014APR              | 28                  |                                             |
|                           |                                 |                     | TCS TEST CHANNEL                            |

The Transaction 3d should be kept for further correspondence.

Note : The Kiosk Operator must courrier the Name Change Application Form along with all supporting documents to the respective ADE. The Courrier amount 25/- shall be collected from the applicant.

|   | Print | List of Services | Name Change Application |
|---|-------|------------------|-------------------------|
| 1 |       |                  |                         |
|   |       |                  |                         |

Figure 12: Name Change Service Receipt

12) On submission, the request will be sent to the work flow of the respective ADE for further processing.

13) Once the request is approved by ADE, Then citizen need to collect the Name Change Certificate from franchisee where he/she applied for the Certificate.